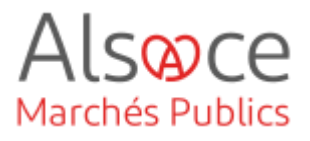

# **Ouverture des offres et fin de procédure**

Mis à jour le 05/03/2024 Profil utilisateur : Acheteurs

#### Nombre d'étapes : 5

| 1. | Ouvrir les offres                                                                 | 2  |
|----|-----------------------------------------------------------------------------------|----|
| 2. | Envoyer les courriers aux entreprises retenues et non retenues                    | 3  |
| 3. | Renseigner l'attribution du marché                                                | 6  |
| 4. | Publier les données essentielles du contrat                                       | 8  |
| 5. | Création d'un avis d'attribution (obligatoire uniquement en procédure formalisée) | 12 |

#### **RECOMMANDATIONS AVANT DE DEMARRER**

- Privilégier les navigateurs suivants : Firefox, Chrome
- Démarrer Mon Assistant Marchés Publics en cliquant sur le raccourci bureau lorsque vous allez sur la Plateforme AMP

#### **BESOIN D'AIDE**

- L'ensemble des pas-à-pas actualisés Alsace Marchés Publics sont téléchargeables sur <u>https://www.alsacemarchespublics.eu/</u>
- Consulter notre foire aux questions sur https://www.alsacemarchespublics.eu/
- Adresse email support : <u>contact@alsacemarchespublics.eu</u>

N° support Alsace Marchés Publics : 03.69.49.39.10 (du lundi au vendredi de 9h à 12h / 14h à 17h)

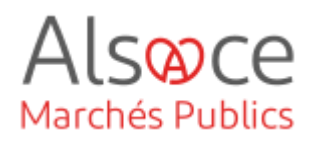

# 1. Ouvrir les offres

Analyse et classement

EI 1

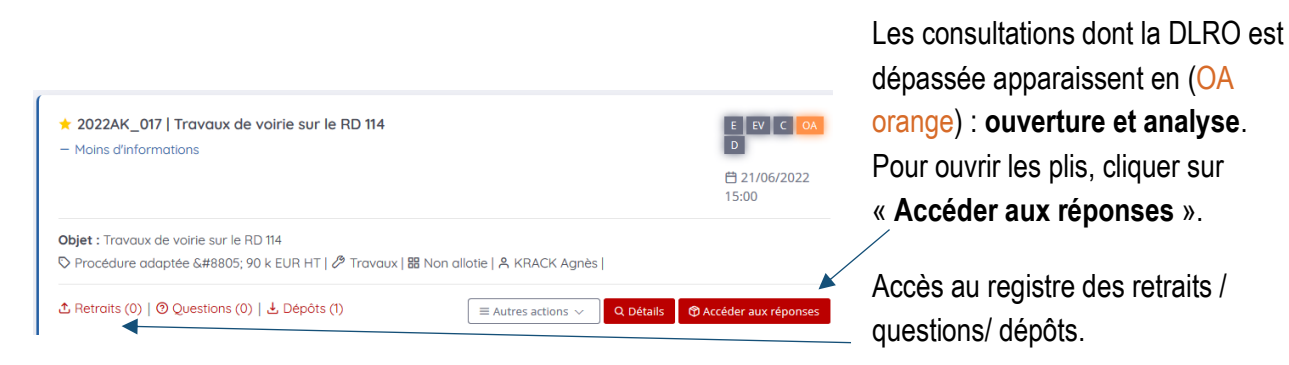

Fin de l'analyse 🕨 les offres. Etat de Mon Assistant Marchés Publics : En ligne Afficher 10 v résultats / page 1 /

Afficher 10 🗸 résultats / page 🛛 / 1

n Mon Assistant Marchés Pub Nombre de résultats au format électronique : 1 Date et he Nº du Entreprise N.B.C. 15/11/2021 15:23:08 EL1\_Enveloppe\_Offre.zip (308,53 Ko) chiffré -~ <u>@</u> θ ~ OK Actions groupées Ouvrir en ligne

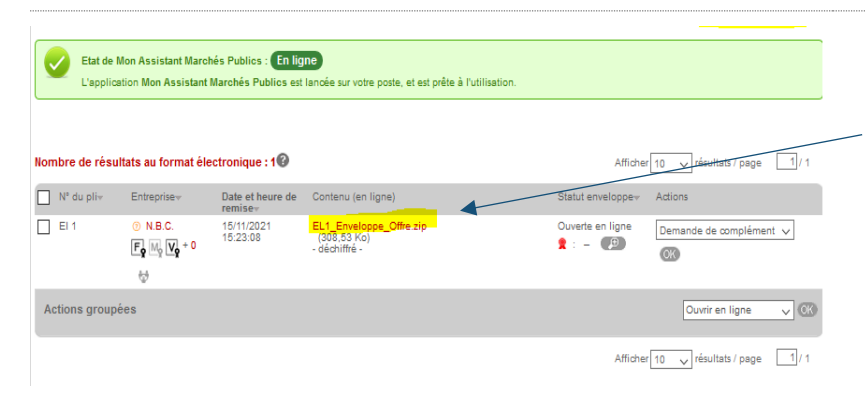

l'outil Mon Assistant Lancer Marchés Publics si vous avez utilisé une clef de chiffrement pour chiffrer

Cocher les plis que vous souhaitez ouvrir puis cliquer sur OK.

Mon Assistant Marchés Publics va déchiffrer les plis. Une fois les différentes étapes traitées par l'outil, valider et fermer l'outil. Cette action peut être effectuée pli par pli ou de manière groupée si vous n'avez pas trop de pli.

Le contenu du pli est téléchargeable en cliquant sur le libellé du pli (lien en rouge). De plus, le rapport de vérification de signature est consultable en cliquant sur la loupe à côté du macaron, si la signature électronique était requise. L'action « demande de complément » permet de générer un mail à l'entreprise. Une fois les plis ouverts vous pouvez procéder à l'analyse.

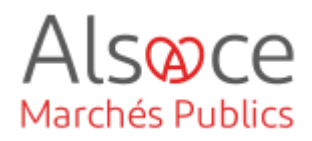

## 2. Envoyer les courriers aux entreprises retenues et non retenues

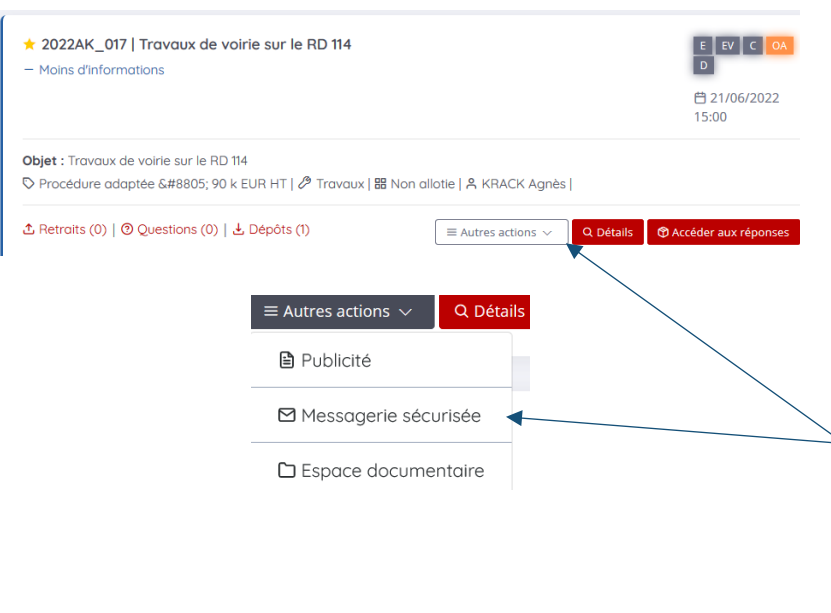

Suivi des messages échangés et documents joints

| Suivi des messages        | Envoyer un message              | Envoyer une invitation à concourir                  |
|---------------------------|---------------------------------|-----------------------------------------------------|
| 💦 Suivi des documents d'o | rigine externe à la plate-forme | 😵 Description et mots clés des archives (métadonnée |
| 💼 Documents de la consu   | Itation                         |                                                     |

| Type de courrier :            | Courrier libre                                |  |  |
|-------------------------------|-----------------------------------------------|--|--|
|                               | courter libre                                 |  |  |
|                               | Invitation à concourir                        |  |  |
| Options d'envoi et de réponse | Information de modification de la consultatio |  |  |
|                               | Réponse à une question                        |  |  |
| Options d'envoi               | Demande de complément                         |  |  |
| Na della è dience i c         | Courrier d'attribution                        |  |  |
| Modalite d'envol              | Courrier de notification                      |  |  |
|                               | Courrier de rejet                             |  |  |
| Options de réponse            | Information d'annulation de la consultation   |  |  |

Après analyse des plis et décision d'attribution prise par l'acheteur (CAO pour les procédures formalisées des acheteurs soumis au C.G.C.T.), se rendre sur Alsace Marchés Publics pour envoyer les courriers aux candidats non retenus et retenus.

Sur le tableau de bord de la consultation, se rendre dans « Autres actions » puis « Messagerie sécurisée ».

Cliquer sur « suivi des messages échangés et documents joints ».

Dans la partie « Suivi des messages échangés et documents joints » cliquer sur « Envoyer un message ».

Une nouvelle fenêtre s'ouvre.

Dans le type de courrier, vous avez le choix sur les courriers :

- Choisir, « **courrier de rejet** » pour informer les candidats non retenus.
- Choisir « courrier d' attribution » pour informer l'attributaire (obligatoire en procédure formalisée et facultatif en procédure adaptée).
- Choisir « courrier de notification » pour le courrier de notification. \* Le courrier de notification peut également être envoyé à l'étape décision (cf. étape 4)

🔵 Non ု Oui

un espace, une virgule, ou un point-virgule.

BIUSA EE

Merci de votre intérêt pour cette consultation. La plate-forme de dématérialisation des marchés publics

Consultation concernée par cet échange

[Contenu du message à renseigner]

Courrier libre

Bonjour,

courrier :

de la Commune X

marché comportera ...

Courrier électronique avec accusé de réception généré lors de l'accès au contenu du courrier 0

Courrier électronique simple sans accusé de réception 0

Les adresses mail peuvent être copiées et collées dans ce champ, séparées p

Le bloc contextuel suivant est automatiquement intégré dans votre

Référence | Intitulé : 20210003 | Travaux d'élagage sur les RD

66 Objet : Travaux d'élagage sur les RD de la Commune X. Le

Date et heure limite de remise des plis : 21/12/2021 15:55
 Organisme | Entité d'achat : Collectivité européenne d'Alsace

Déposer les fichiers ici pour les joindre ou Dimporter un fichier depuis le poste local ou ØImporter un fichier depuis l'espace documentaire de la consultation

BEnregistrer ■Envoyer le courrie

Options d'envoi et de réponse

Le destinataire doit pouvoir répondre à ce

Courrier à envoyer

Courrie

Destinataire(s)

Objet du courrie

Corps du courrie

Pièces jointes

« Retour

Pièce(s) à joindre au courrier :

Options d'envoi

Modalité d'envoi

courrier

Options de réponse

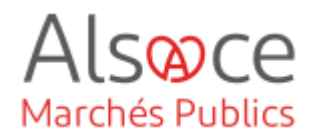

Pour les options d'envoi et de réponse, laisser cocher par défaut le courrier électronique avec accusé réception et ne pas autoriser le destinataire à répondre au courrier sauf si vous attendez des pièces en retour (attestations, etc...).

Compléter l'adresse du destinataire.Puis taper sur la touche entrée du clavier.

L'objet du courrier est repris en fonction du choix fait du « type de courrier ».

Vous avez la possibilité de modifier le corps du courrier ou de joindre un courrier charté que vous aurez au préalable rédigé.

N'oubliez pas de cliquer sur « envoyer le courrier »

Suivi des messages échangés et documents joints

Suivi des messages
 Envoyer un message
 Envoyer une invitation à concourir
 Suivi des documents d'origine externe à la plate-forme
 Documents de la consultation

Pour télécharger l'accusé de réception du courrier, retourner dans la messagerie sécurisée et se rendre dans le « Suivi des messages »

## Ouverture des offres et fin de procédure

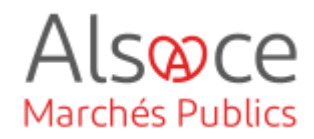

| Statut<br>Evénements | Type de message   Objet<br>Destinataire                                                                                                    |                          |        | Actions |  |  |  |
|----------------------|----------------------------------------------------------------------------------------------------|--------------------------|--------|---------|--|--|--|
| Lu par le destinat   | aar ie destinataire 🛛 🔴 Courrier de notification Courrier de notification seawaget sizes et 📙 Iude jager@abace.gu Bonjour.Votre entreprise a été déclarée attributaire de la consultation citée en référence. Veuillez-trouver à titre de |                          |        |         |  |  |  |
| 05/03/2024 - 10      | 11256                                                                                                    |                          |        |         |  |  |  |
| ail des échanges     | Courrier de notification                                                                                                    |                          | ×      |         |  |  |  |
| Informations         |                                                                                                    |                          |        |         |  |  |  |
| Destinataire         | agnes.krack@alsace.eu                                                                                                    |                          |        |         |  |  |  |
| Objet                | Courrier de notification                                                                                                    |                          |        |         |  |  |  |
| Echanges             |                                                                                                    | Télécharger au format PD | )F     |         |  |  |  |
|                      | ivoi du courrier par Collectivité européenne d'Alsace<br>//01/2022 - 15:57:11                                                                                                    | Đ                        |        |         |  |  |  |
| C                    | purrier délivré à agnes.krack@alsace.eu                                                                                                    |                          |        |         |  |  |  |
| 24                   | //01/2022 - 15:57:51                                                                                                    |                          |        |         |  |  |  |
|                      |                                                                                                    |                          |        |         |  |  |  |
|                      |                                                                                                    |                          | Fermer |         |  |  |  |

Une fois le message au statut L « lu », la date de notification du contrat correspond à la date de l'AR du courrier de notification.

Vous pouvez télécharger l'AR en cliquant sur la loupe puis télécharger au format PDF.

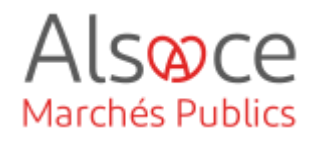

# 3. Renseigner l'attribution du marché

Déclarer infructueux

Autre

| ★ 2022AK_017   Travaux de voirie sur le Ri     — Moins d'informations                                                   | D 114                                                        | E EV C OA<br>D<br>21/06/2022<br>15:00                                     | Retourner sur « <b>Accéder aux</b><br>réponses » depuis le tableau de<br>bord de votre consultation. |
|----------------------------------------------------------------------------------------------------|--------------------------------------------------------------|---------------------------------------------------------------------------|----------------------------------------------------------------------------------------------------|
| Objet : Travaux de voirie sur le RD 114<br>♡ Procédure adaptée ≥ 90 k EUR HT   Ø 1                                      | "ravaux   韶 Non allotie   各 KRACK Agnès                      |                                                                           | /                                                                                                    |
| & Retraits (0)   ۞ Questions (0)   Ⅎ Dépôts (1)                                                                         |                                                              | s 🕅 Accéder aux réponses                                                  |                                                                                                    |
| Offres                                                                                                    |                                                              |                                                                           | - Olieure euro - Fie de l'encluse a neuro                                                            |
| Analyse et classement                                                                                                   |                                                              | Fin de l'analyse 🕨 🕇                                                      | Cliquer sur « Fin de l'analyse » pour                                                                |
| Etat de Mon Assistant Marchés Publics : <b>En ligne</b><br>L'application Mon Assistant Marchés Publics est lancée sur v | otre poste, et est prête à l'utilisation.                    |                                                                           | acceder a relape Decision.                                                                           |
|                                                                                                    |                                                              |                                                                           |                                                                                                    |
| ★ 2022AK_017   Travaux de voirie sur le RD                                                                              | 114                                                          | E EV C OA                                                                 | Sur le tableau de bord, le statut de                                                                 |
| - Moins a informations                                                                                                  |                                                              | 自<br>21/06/2022<br>15:00                                                  | votre consultation au statut<br>« décision » (D orange).                                             |
| Objet : Travaux de voirie sur le RD 114                                                                                 | avaux   99 Non allatis   9, KDACK Aanàs                      |                                                                           |                                                                                                    |
| A Retraits (0)   ⑦ Questions (0)   ₺ Dépôts (1)                                                                         | Autres actions ~                                             | Q Détails 🔓 Décision                                                      | Cliquer sur « <b>Décision</b> ».                                                                     |
|                                                                                                    |                                                              |                                                                           |                                                                                                    |
| Othus Dédision                                                                                                    |                                                              |                                                                           | L'onglet décision s'ouvre.                                                                           |
| Nombre de résultats : 2                                                                                                 | Statut* Adion                                                | Afficher 10 v résultats / page 1 / 1                                      |                                                                                                    |
| Lot 2 - Lot 2 Serviettes colorés                                                                                        | Athone Select                                                | er<br>the au SAD<br>tionner des entreprises (an vue de la phase suivante) | Pour chaque lot sélectionnez le type                                                                 |
| Actions groupées                                                                                                    | Dida<br>Ambu<br>Auto                                         | nersans suite<br>rer infructueux                                          | de décision, dans la partie Actions.                                                                 |
|                                                                                                    |                                                              |                                                                           |                                                                                                    |
|                                                                                                    | Actions                                                      |                                                                           |                                                                                                    |
|                                                                                                    | Attribuer                                                    | ~                                                                         |                                                                                                    |
|                                                                                                    | Attribuer                                                    |                                                                           |                                                                                                    |
|                                                                                                    | Admettre au SAD<br>Sélectionner des entreprises (en vue de l | a phase suivante)                                                         |                                                                                                    |
|                                                                                                    | Déclares sons suits                                          | a prime survey                                                            |                                                                                                    |

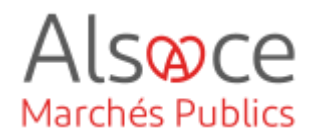

|                                                                                                    | Détail de l'attribution                                             |                     |       |
|----------------------------------------------------------------------------------------------------|---------------------------------------------------------------------|---------------------|-------|
| Consultation :<br>20210001 - Création d'un carrefour giratoire à 4 bran                                          | ches permettant les échanges entre la RD X et                       | la RD Y.            |       |
| Le type de contrat est une donnée structurante, qui ne<br>Assurez-vous d'avoir renseigné le bon type de contrat. | peut pas être modifiée par la suite.                                |                     |       |
| Décision d'attribution                                                                                           |                                                                     |                     | 2     |
| Type de contrat*: Marché                                                                                         | ~                                                                   |                     |       |
| Date de la décision* : 18/11/2021                                                                                |                                                                     |                     |       |
| Commentaire :                                                                                                    |                                                                     | *                   |       |
| Sélection des attributaires<br>⊞ Tout afficher / ⊟ Tout cacher                                                   |                                                                     |                     |       |
| 20210001 - Création d'un carrefour giratoire à                                                                   | 4 branches permettant les échanges entre                            | la RD X et la RD Y. |       |
| Attributaires                                                                                                    | Contact                                                             | Adresse             |       |
| EI 1 N.B.C 476480116 00047                                                                                       | lamier jerome.<br>② jerome.lamier@alsace.eu<br>1980-0369207426<br>요 |                     |       |
| Annuler                                                                                                    |                                                                     | . Va                | lider |

Compléter la date de la décision, sélectionner l'attributaire puis valider.

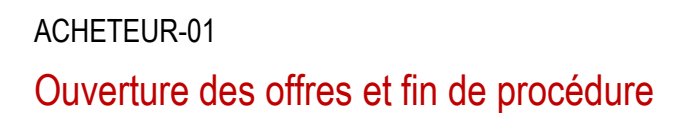

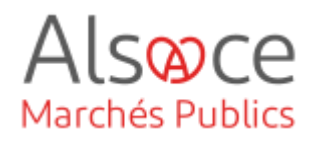

## 4. Publier les données essentielles du contrat

| Lots   | / Attributaires                                                                                                    |                                                                                                    | Sta                                                            | tut <del></del> Actions                             |                |
|--------|----------------------------------------------------------------------------------------------------|----------------------------------------------------------------------------------------------------|----------------------------------------------------------------|-----------------------------------------------------|----------------|
| Lot    | I - Gros oeuvre                                                                                                    |                                                                                                    |                                                                |                                                     |                |
|        |                                                                                                    |                                                                                                    |                                                                | Afficher 10 V résultat                              | s / page 1 / 1 |
| Nombre | de résultats : 1                                                                                                    | D 10 v r                                                                                                    | ésultats par page 🛛 🔾 Pag                                      | e 1                                                 | sur 1 >        |
|        | N° consultation<br>N° consultation<br>Numéro long/Numéro court<br>Type de contrat / Catégorie<br>Statut<br>Agent gestionnaire | Objet du contrat<br>Direction/Service<br>Attributaire                                                               | Dates :<br>Notification<br>Fin actuelle<br>Fin max. de contrat | Montants EUR HT :<br>Attribué<br>Facturé<br>Mandaté | Actions        |
| 습      | LJ_TEST_23022024_002<br>LJ_TEST_23022024_002<br>2024MAR00294-01-01/2024T00294<br>Marché<br>Travauz A<br>AL<br>LUCIE JAGER     | LJ_TEST_23022024 TRAVAUX MAPA SUP 90K - Gros<br>oeutre<br>Collectivité européenne d'Alsace<br>ATEXO - 75008 PARIS 6 | Notif.:<br>F. ast.:<br>F. max.:                                | A: 0.00<br>E: 0.00<br>M:                            |                |

Le tableau de suivi du contrat s'affiche en dessous de la liste des résultats.

Compléter les données du contrat en remplissant la fiche contrat. La complétude de la fiche permettra de publier les données essentielles.

Compléter / vérifier les éléments de la fiche du contrat selon les caractéristiques de votre contrat (lot) puis valider (voir ci-dessous). Les données essentielles indiquées dans la fiche contrat sont envoyées à data.gouv une fois par semaine (dimanche soir). Les éléments saisis dans la fiche contrat ne pourront plus être modifiés lorsque cet envoi aura été réalisé automatiquement par Alsace Marchés Publics.

Ne pas oublier de modifier le numéro du contrat : Le numéro de procédure est repris dans ce champ et doit être remplacé par le numéro du contrat. Dans le cadre d'une procédure allotie, chaque lot fera l'objet d'un contrat avec une numérotation différente.

| Fiche Contrat                                                                        |     |                                                                            |                                                |
|--------------------------------------------------------------------------------------|-----|----------------------------------------------------------------------------|------------------------------------------------|
| Informations du contrat                                                              |     |                                                                            | *                                              |
| Type de contrat<br>Marché                                                            |     | Numéro du sontrat *                                                        | Intitulé du contrat *<br>LJ_TEST_03_23/02/2024 |
| Objet du contrat *  LJ_TEST_01_28/02/2024                                            |     |                                                                            |                                                |
| Modalité(s) d'exécution *<br>Sélectionner une modalité d'exécution                   |     | Technique(s) d'achat *<br>Sélectionner une technique d'achat *             | CCAG applicable * Selectioner un CCAG *        |
| Référence de la consultation<br>LuTEST_01_0002004 - leadol<br>Catégorie principale * |     | Procédure de passation * Sélectioner une procédure Code CPV *              | Lino(q) devication +                           |
| Travaus                                                                              | × ¥ | (*1272728-1-2272728 X) X *                                                 | (8) HazeRhn X ×                                |
| Contractant public<br>Collectivită européenne d'Alzace                               |     | Direction / Service *           Collectivité surgéenne d'Alace         × * | Agent gestionnaire *                           |
| Marché innovant                                                                      |     | Marché Défense ou Sécurité                                                 | Publication aux données essentielles           |

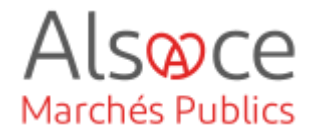

## Ouverture des offres et fin de procédure

| Dates                                                        |                                                                                                    |                 |
|--------------------------------------------------------------|----------------------------------------------------------------------------------------------------|-----------------|
| Date réelle de notification du contrat                       | Durée du marché (mois)                                                                                                    |                 |
| Choisissez une date                                          |                                                                                                    |                 |
| Date réelle de fin du contrat                                |                                                                                                    |                 |
| Choisissez une date                                          |                                                                                                    |                 |
| Date réelle de fin maximale du contrat                       |                                                                                                    |                 |
| Choisissez une date                                          |                                                                                                    |                 |
|                                                              |                                                                                                    |                 |
| Contrat devant faire l'objet d'un renouvellement à son terme |                                                                                                    |                 |
| Montants                                                     |                                                                                                    |                 |
| Montant du contrat                                           |                                                                                                    |                 |
|                                                              | Horbitishin bills Crund dae nooneda                                                                                            |                 |
| 0,00 EUR HT =                                                | 0.00 EUR HT         +         Aucum avenant avec incidence financière                                                          |                 |
| Forme du prix *                                              |                                                                                                    |                 |
| Sélectionner une forme de prix                               | *                                                                                                    |                 |
| Eschurá (6)                                                  |                                                                                                    |                 |
| EUR HT                                                       |                                                                                                    |                 |
| Mandaté /f)                                                  |                                                                                                    |                 |
| EUR HT                                                       |                                                                                                    |                 |
|                                                              |                                                                                                    |                 |
| Type de prix *                                               | Attribution d'une avance                                                                                                    |                 |
| Sélectionner un type de prix                                 |                                                                                                    |                 |
|                                                              |                                                                                                    |                 |
| Considération(s) sociale(s)                                  |                                                                                                    |                 |
| Considération(s) sociale(s)                                  |                                                                                                    |                 |
|                                                              |                                                                                                    |                 |
| Considération(s) environnementale(s)                         |                                                                                                    |                 |
| Considération(s) environnementale(s)                         | C                                                                                                    |                 |
|                                                              | Le marché public comprend une ou des clause(s) environnementale(s) comme spécification technique (ou exigences fonctionnelles) |                 |
|                                                              | Le marché public comprend une ou des clause(s) environnementale(s) comme condition d'exécution                                 |                 |
|                                                              |                                                                                                    |                 |
|                                                              | U Le marché public comprend un ou des orthère(s) environnemental(suu) comme orthère d'attribution du marché                    |                 |
|                                                              |                                                                                                    | Annuler Valider |
| Données essentielles                                         |                                                                                                    |                 |
|                                                              |                                                                                                    |                 |
| Publication du contrat<br>À public                           |                                                                                                    |                 |
|                                                              |                                                                                                    |                 |
|                                                              |                                                                                                    |                 |

#### Dates

| Date réelle de notification du contrat<br>Choisissez une date |  |
|---------------------------------------------------------------|--|
| Date réelle de fin du contrat                                 |  |
| Choisissez une date                                           |  |
| Date réelle de fin maximale du contrat                        |  |
| Choisissez une date                                           |  |

Date réelle de notification du contrat : Indiquer la date de l'AR du courrier de notification (voir étape 2).

Date réelle de fin du contrat : Indiquer la date de fin d'exécution du contrat. En cas de **marché avec reconductions**, indiquer la date de fin de la période initiale (hors reconductions).

Date réelle de fin maximale du contrat : Indiquer la même date que précédemment (si une alerte apparait, elle n'est pas bloquante). En cas de **marché avec reconductions,** indiquer la fin du contrat reconductions inclues.

LJ\_TEST\_23022024 TRAVAUX MAPA SUP 90K - Gro

TEXO - 75008 PARIS 8

N° cons

☆

UMERO DE CONTRAT

0294-01-01/2024T0

J TEST 23

10

< Page

# Lorsque la fiche contrat a été complétée, cliquer sur **Déclarer le contrat**.

sur 1 >

Attribué

2

Le contrat passe alors au statut notifié (N) ou en cours (EC) selon les dates indiquées dans la fiche contrat.

Les données essentielles du contrat sont publiées.

#### \* Etape facultative si le courrier de notification n'a pas été envoyé comme indiqué à l'étape 2 :

Une fois la fiche contrat complétée, si le courrier de notification n'avait pas été envoyé lors de l'étape 2 du présent guide (date incomplète dans la fiche contrat), il est possible de compléter les autres éléments de la fiche, la valider puis envoyer le courrier de notification depuis l'action **notifier par messagerie sécurisée**.

Lorsque l'entreprise a pris connaissance du message et que l'AR est généré, la date de notification sera automatiquement indiquée dans la fiche contrat. L'action Déclarée le contrat in a pas à être réalisée puisque les données essentielles du contrat seront automatiquement publiées à la réception de l'AR (les actions déclarer le contrat et envoyer la notification via la messagerie sécurisée disparaissent).

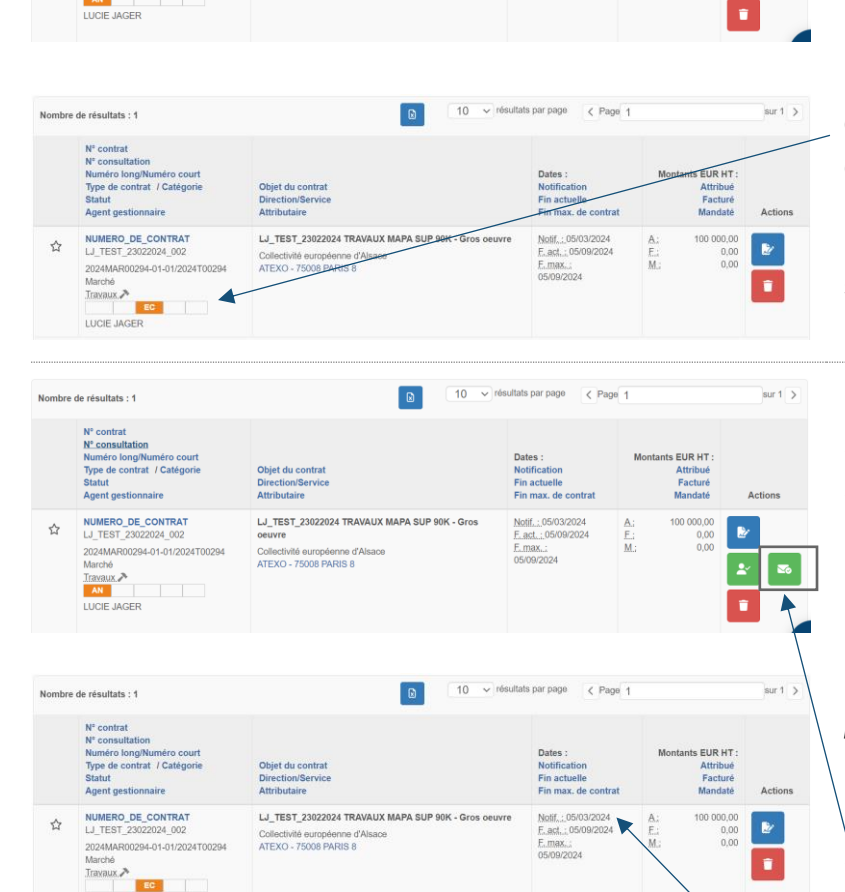

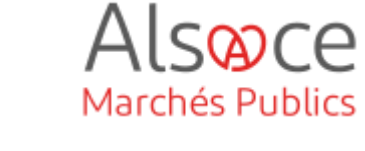

### Ouverture des offres et fin de procédure

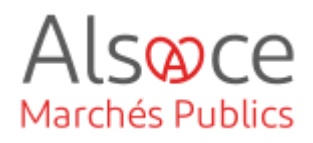

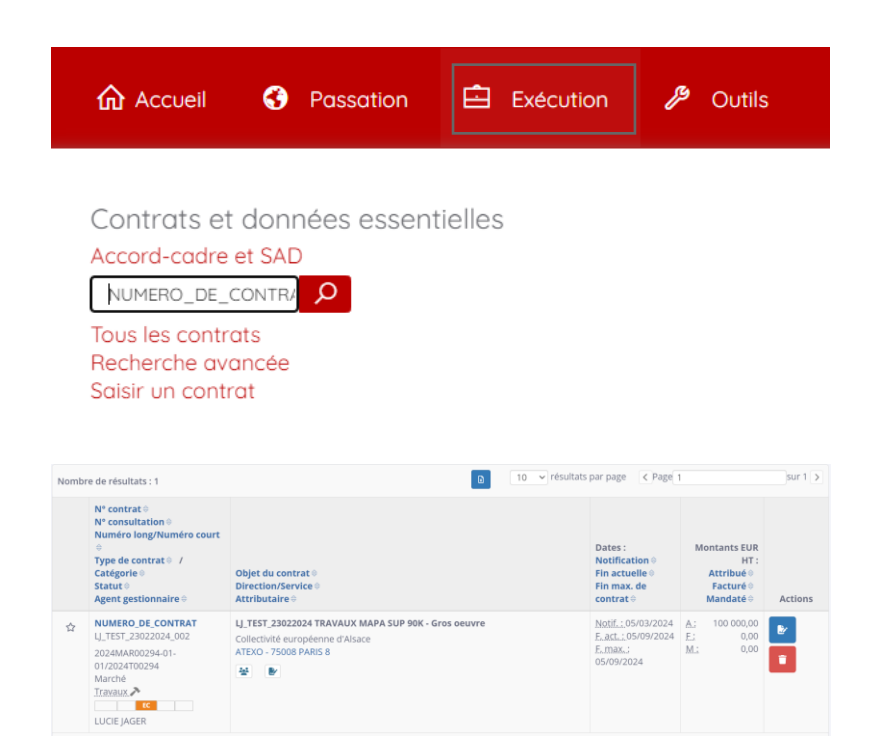

Pour vérifier que le contrat est bien renseigné et que les données essentielles sont publiées, se rendre dans la partie EXECUTION (bandeau rouge) puis indiquer le numéro du contrat dans la recherche.

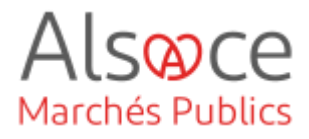

# 5. Création d'un avis d'attribution (obligatoire uniquement en procédure formalisée)

Enregistrer )

| =                                                                                                    | E Autres acti                                                                                                    | ons 🗸                                                                                                    | Q Détails                                                                                                    | 2 Décision                                                                                                    |     | conce<br>formal<br>europ<br>maxim           |
|----------------------------------------------------------------------------------------------------|----------------------------------------------------------------------------------------------------|----------------------------------------------------------------------------------------------------|----------------------------------------------------------------------------------------------------|----------------------------------------------------------------------------------------------------|-----|---------------------------------------------|
| Mes actions:     Elaboration     Nocker     Nocker     Dynoché     Créar una suite     Supprimer cette     annocca | En attente de validation<br>Modar,<br>Tudola<br>Tudola<br>Créarune suite<br>Bugotiner cele<br>annoces                                                                                                    | Consultation       Modilier       GED Public       GED 1+0       1+0       1+0       Criefer une suite                                                                                 | Otivestore et Analyse           Bodier           Doctor           EP Prototi           EP Prototi           Cola sourt porsas           0 + 0           1 + 0           Other one suits           EP Trifootager pi par par | Allcher les actions complémenta  Décision  Allcher les actions complémenta  Décision  Décision / Allchuer /  Décision / Allchuer /  Déci | 198 | Sur le<br>cliquer<br>Dans<br>sur « <b>(</b> |
| Identification<br>Identification de l'annonce<br>Type d'annonce * :<br>Type de procédure * :                       | Annonce d'attribution<br>Procédure adaptée 2 90 k EUR                                                                                                    | нт                                                                                                    |                                                                                                    | Le symbole * indique les champs obligatoire                                                                                                    | 9   |                                             |
| Référence* :<br>Catégorie principale * :<br>Intitulé de la consultation :<br>Objet de la consultation* :           | 20210003<br>Services<br>Travaux d'élagage sur les RD de<br>Travaux d'élagage sur les RD de                                                                                                    | e la Commune X<br>la Commune X. Le marché cou                                                                                                    | Entre 5 et 32 caractères alphan                                                                                                    | umériques ou Vou ⊥' Les espaces ne sont pas autorisés.                                                                                                    |     | Une<br>s'ouvre                              |
| Détail de l'annonce :<br>Commentaire interne :                                                                     |                                                                                                    |                                                                                                    |                                                                                                    |                                                                                                    |     | d'affich                                    |
| Lieu d'exécution :<br>Code CPV * :                                                                                 | Odalo         (67) Bas-Rhin, (68) H           E         ©           * 77340000 - Élagage des u            Ú         Le code CPV principal<br>- Calégorie "Tourun"           - Calégorie "Tourun"         Calégorie "Tourun"           - Calégorie "Tourun"         Calégorie "Services | Haul-Rhin<br>where et talle des haies. X<br>dolf être cohérent avec la carego<br>es <sup>1</sup> : codes CPV allant # 13300<br>codes CPV allant # 133000<br>codes CPV allant de 430000 | orte selectionnie ci-dessus :<br>20000 4 44000000, ainsi que 480<br>2004 8 550000000                                                                                                    | •                                                                                                    |     |                                             |
| Date de fin d'affichage* :                                                                                         | 23/02/2022                                                                                                    | iaa hh.mm )                                                                                                    |                                                                                                    |                                                                                                    |     |                                             |

La création d'un avis d'attribution concerne uniquement les procédures formalisées supérieures aux seuils européens. A faire dans les 30 jours au maximum après la signature du contrat.

Sur le tableau de bord de la consultation, cliquer sur « **Détails** ».

Dans la partie « **Mes actions** » cliquer sur « **Créer annonce d'attribution** ».

Une fiche d'identification pré-remplie s'ouvre. Compléter la date de fin d'affichage puis enregistrer.

## Ouverture des offres et fin de procédure

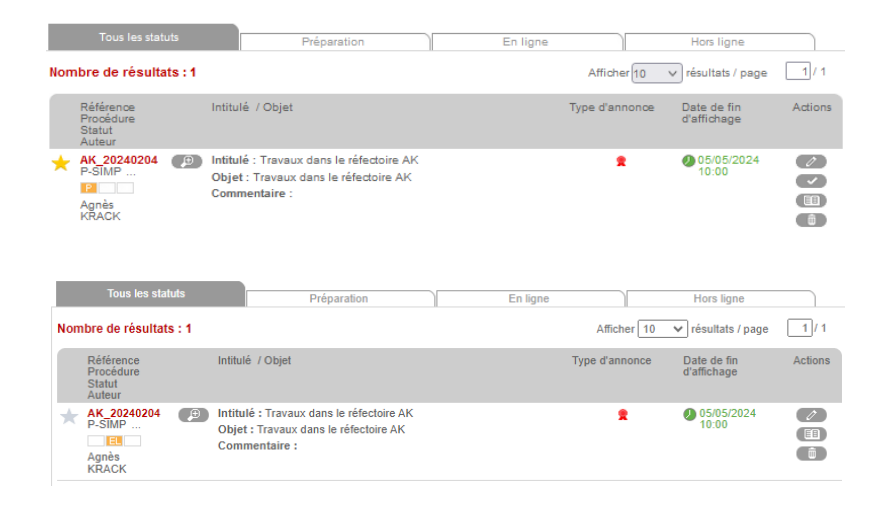

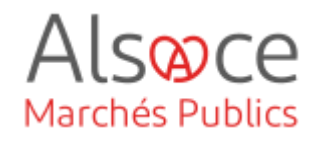

Cliquer sur le pictogramme « Approuver/Valider ». Puis Valider.

Votre annonce passe du statut *Préparation* à *En ligne*.

Le dernier statut de l'annonce sera *Hors ligne*, une fois le délai de publication passé.

La publication de l'avis d'attribution est obligatoire au BOAMP et JOUE (facultative sur les autres supports utilisés lors de la publication de l'avis initial – JAL, AMP)

Etape obligatoire : publication au BOAMP - JOUE

(Cf. le guide sur le paramétrage du compte JAL / BOAMP si besoin)

Créer l'avis d'attribution à l'aide du module « marchésonline.com » disponible sur la plateforme Alsace marchés publics.

Se rendre dans le module de publicité : cliquer sur **Publicité** dans « **Autres** » depuis votre consultation.

Choisir le compte BOAMP et valider

| Nor | nbre de résultat                           | s : 1 |                                                                                                    |    | Afficher 10 🗸 résultats / page |                            |         |  |
|-----|--------------------------------------------|-------|----------------------------------------------------------------------------------------------------|----|--------------------------------|----------------------------|---------|--|
|     | Référence<br>Procédure<br>Statut<br>Auteur |       | Intitulé / Objet                                                                                   | Ту | pe d'annonce                   | Date de fin<br>d'affichage | Actions |  |
| *   | AK_20240204<br>P-STMP<br>Agnès<br>KRACK    |       | Intitulé : Travaux dans le réfectoire AK<br>Objet : Travaux dans le réfectoire AK<br>Commentaire : |    | *                              | 05/05/2024<br>10:00        |         |  |
|     |                                            |       |                                                                                                    |    |                                |                            |         |  |
|     |                                            |       |                                                                                                    |    |                                |                            |         |  |

| Ma sélection de support(s) pour l'avis personnalisé BOAMP/JOUE (formulaire à saisir)                                                                                                    |         |
|----------------------------------------------------------------------------------------------------|---------|
| Aucun support n'a été choisi. <u>Choix des supports ci-dessous.</u>                                                                                                    |         |
| Ma sélection de support(s) pour les avis nationaux                                                                                                    |         |
| Aucun support n'a été choisi. <u>Choix des supports ci-dessous.</u>                                                                                                    |         |
| Choisir d'autres supports de publicité                                                                                                    | ~       |
| Deur sociádar su Modula de Dublicitá, vour davas ebairir un comote D∩AMD anzanistrá sur catto alste forma                                                                                                    |         |
| Il permet de transmettre au Module de Publicité différentes informations permanentes de vos annonces (adresse du pouvoir adjudicateur, etc.).<br>Il ne vous sera pacibilité de transmettre pour autur un avis au BOAMP. L'utilitation du compte BOAMP sert a minima à la récupération de vos données permanentes. |         |
| Si vous n'avez pas encore de compte BOAMP, veuillez renseigner un compte BOAMP sur cette plate-forme dans la rubrique "Comptes BOAMP" (menu de gauche).                                                                                                    |         |
| Choix du compte BOAMP TESTCEA - contact execution@alsace eu                                                                                                    |         |
| ( Annuler                                                                                                    | Valider |

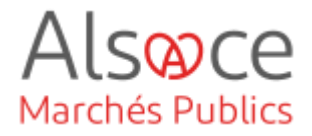

#### Nouvel avis Avis en cours Avis publiés

| TYPE D'ORGANISME: | Collectivités territoriales et établissements publics territoriaux |
|-------------------|--------------------------------------------------------------------|
|                   | ○ Etat et établissements publics nationaux                         |
|                   | ○ Etablissements publics de santé                                  |
|                   | ○ Domaine de la défense et de la sécurité                          |
|                   | 🔿 Entité adjudicatrice 🔛                                           |
|                   | ○ Autres acheteurs                                                 |
|                   | ○ Acheteurs privés                                                 |
|                   |                                                                    |
| TYPE D'AVIS:      | OPlanification                                                     |
|                   | OMise en concurrence avis de marché                                |
|                   | ⊖Mise en concurrence avis de concession                            |
|                   | ⊖Mise en concurrence avis de concours                              |
|                   | ONotification préalable d'attribution directe                      |
|                   | Résultats de marché                                                |
| TYPE DE MARCHÉ:   | OFournitures                                                       |
|                   | OTravaux                                                           |
|                   | OServices                                                          |
|                   | ⊖Services sociaux et services spécifiques                          |
|                   |                                                                    |

La saisie d'un nouvel avis s'affiche.

Compléter les différents champs en sélectionnant bien le type d'avis « **Résultats de marché** » pour l'avis d'attribution.

| TYPE DE MARCHÉ:                                       | OFournitures                                                                                                   |                   |                                                     |          |                |
|-------------------------------------------------------|----------------------------------------------------------------------------------------------------|-------------------|-----------------------------------------------------|----------|----------------|
|                                                       | Travaux                                                                                                    |                   |                                                     |          |                |
|                                                       | OServices                                                                                                    |                   |                                                     |          |                |
|                                                       | OServices sociaux et service                                                                                   | es spécifiq       | ues                                                 |          |                |
| MONTANT DU MARCHÉ:                                    | <u>Rappel des règles de publicité des marchés publics (article R. 2131-12 du Code de la commande publique)</u> |                   |                                                     |          |                |
|                                                       | ○Inférieur à 90 000 euros                                                                                      |                   |                                                     |          |                |
|                                                       | ⊖Entre 90 000 euros et le seuil européen                                                                       |                   |                                                     |          |                |
|                                                       | Supérieur au seuil européen                                                                                    |                   |                                                     |          |                |
| VOICI LES FORMULAIRE                                  | S ADAPTÉS À VOTRE CONSULT                                                                                      | ATION:            |                                                     |          |                |
|                                                       |                                                                                                    | Support           | s de diffusion co                                   | mpatible | S              |
|                                                       |                                                                                                    | Marchés<br>Online | Presse<br>professionnelle/<br>Journaux<br>habilités | воамр    | JOUE<br>Direct |
| OAvis d'attribution de m<br>régime ordinaire (ex Joue | arché directive générale<br>2 3)                                                                               | $\bigcirc$        | 0                                                   | 0        | 0              |
| OAvis d'attribution de co<br>concession régime ordina | oncession directive<br>aire(ex Joue 25)                                                                        | $\bigcirc$        | 0                                                   | 0        | 0              |
| OAvis résultat de conco<br>13)                        | .vis résultat de concours directive générale (ex Joue 🔗 🔗 🤗                                                    |                   | 0                                                   | 0        |                |
| Accéder à l'ensemb                                    | ole des formulaires                                                                                            |                   |                                                     |          |                |

CRÉER UN NOUVEL AVIS

Puis cliquer sur « créer un nouvel avis ».

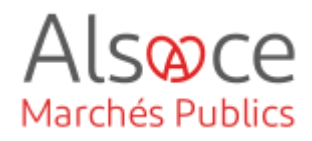

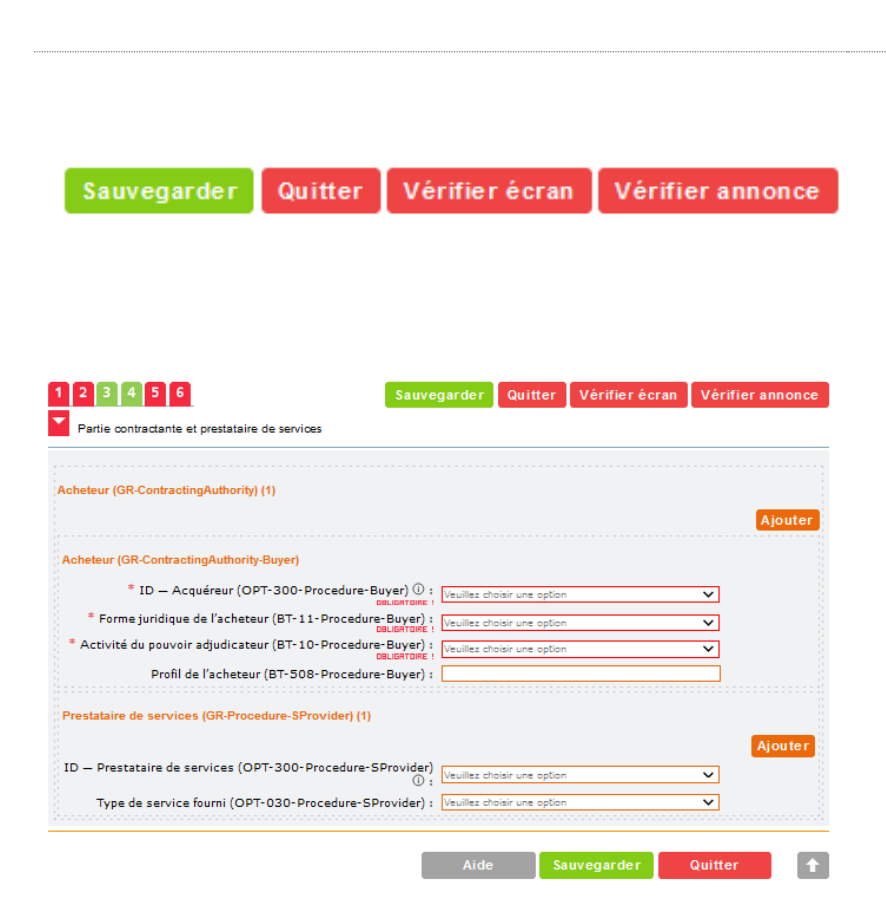

| SECTION             | LISTE DES ERREURS RELEVÉES DANS VOTRE FORMULAIRE DE PUBLICATION                                                                                                    |
|---------------------|----------------------------------------------------------------------------------------------------|
| INCONNU             | Aucun lot défini. Au moins un lot doit être défini dans tous les avis (même pour un marché non-<br>aloti), sauf dans 'Avis annonçant la publication d'un avis de préinformation ou d'un avis périodique<br>indicatif sur un prôfil d'achetur', 'Avis relatif à un groupement européen d'intérêt économique' et<br>'Avis relatif à une société européenne/société coopérative européenne' |
| <u>GR-Buyer - 1</u> | Les informations au titre de 'Pouvoir adjudicateur' sont manquantes (l'élément<br>'cac:ContractingParty' est obligatoire dans ce cadre: /*)                                                                                                    |

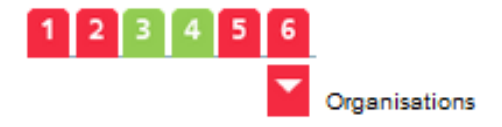

En préambule à la saisie de l'avis, il est vivement conseillé de cliquer sur le bouton « **sauvegarder** » à chaque page, ou sous-rubrique complétée.

Puis cliquer sur le bouton « vérifier écran » afin de voir si des erreurs apparaissent.

Le bouton « vérifier annonce » sera utiliser une fois l'avis complété dans sa totalité.

Si vous n'avez plus d'erreur après la finalisation de l'avis, cliquer sur « **sauvegarder** » puis « **quitter** ».

Les onglets rouges signifient qu'il y a des éléments à compléter / corriger.

Les onglets verts peuvent également avoir des champs à compléter !.

Il est conseillé également de ne compléter, dans un premier temps, que les champs comportant la mention « **obligatoire** ». Par contre, il se peut que d'autres champs ne comportant pas la mention attendent également une donnée.

Vous en serez averti avec la liste des erreurs qui apparaîtra en bas de page.

Enfin, la saisie se fait en complétant d'abord **l'onglet 6** (organisations).

Il s'agit d'y renseigner toutes les organisations présentes dans le marché (*ex : l'acheteur / l'instance de recours / le (s) soumissionnaire (s), etc...*).

## Ouverture des offres et fin de procédure

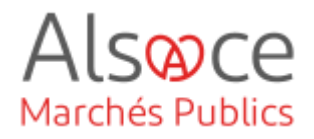

| -           | ontractante et prestataire de se        | ervices           |                        |               |                        |                  |
|-------------|-----------------------------------------|-------------------|------------------------|---------------|------------------------|------------------|
| Acheteur (G | R-ContractingAuthority) (1)             |                   |                        |               |                        |                  |
|             |                                         |                   |                        |               |                        | Ajouter          |
|             |                                         |                   |                        |               |                        |                  |
| 2 3 4       | 5 6                                     |                   | Sauvegarder            | Quitter       | Vérifier écran         | Vérifier annon   |
| Procé       | dure                                    |                   |                        |               |                        |                  |
| Objet       | 2. Conditions de<br>passation du marché | 3. Procédure      | e 4. Distrib           | ution des lot | 6                      |                  |
| ojet (GR-Pr | ocedure-Purpose)                        |                   |                        |               |                        |                  |
| éférence d  | e l'avis précédent (GR-Prev             | rious-Notice) (1) |                        |               |                        |                  |
|             |                                         |                   |                        |               |                        | Ajoute           |
|             | Avis précédent                          | (OPP-090-Proced   | lure) :                |               |                        |                  |
| 234         | 5 6                                     | Sa                | uvegarder              | Quitter       | /érifier écran         | Vérifier annonce |
| Lo          | ot                                      |                   |                        |               |                        | -                |
|             |                                         |                   |                        |               |                        | Ajouter          |
| ,<br>T-0001 |                                         |                   |                        |               |                        | Modifier         |
| record      |                                         |                   |                        |               |                        |                  |
|             |                                         |                   |                        |               |                        |                  |
| 23          | 4 5 6                                   |                   | auvegarder             | Quitter       | Vérifierécran          | Vérifier annonce |
|             | Groupes de lots                         |                   |                        |               |                        |                  |
|             |                                         |                   |                        |               |                        | Ajouter          |
| roupes de l | ots                                     |                   |                        |               |                        |                  |
| LO-0001     |                                         |                   |                        |               |                        | Modifier         |
|             |                                         |                   |                        |               |                        |                  |
| ne record   |                                         |                   |                        |               |                        |                  |
| ne record   |                                         |                   |                        |               | forestand former       | Vérifier annonce |
| 2 3 4       | 5 6                                     | Sa                | uvegarder              | Quitter V     | ermerecran             |                  |
| 2 3 4       | 5 6<br>Résultat                         | Sa                | uvegarder              | Quitter V     | ermerecran             |                  |
| 2 3 4       | 5 6<br>Résultat                         | Sa<br>3. Marchés  | uvegarder<br>4. Offres | Quitter V     | ermer ecran<br>es lots |                  |

Puis **l'onglet 1** (partie contractante et prestations de services).

L'onglet 2 (procédure) avec <u>4 sous-</u> rubriques.

L'onglet 3 (lot).

Un lot doit être renseigné même si le marché n'est pas alloti.

L'onglet 4 (groupe de lots) : étape facultative.

L'onglet 5 (résultat) avec <u>5 sous</u> rubriques à compléter de préférence dans l'ordre suivant :

- Soumissionnaires
- Offres
- Marchés
- Résultats des lots
- Résultat

![](_page_16_Picture_1.jpeg)

| Sauvegarder Qui                                                                                                    | tter Vérifier écra | an Vérifier annonce                    | Une fois l'avis complété, vérifiée.<br>Cliquer sur « <b>Sauvegarde</b> r » puis<br>« <b>Quitter</b> ». |
|----------------------------------------------------------------------------------------------------|--------------------|----------------------------------------|----------------------------------------------------------------------------------------------------|
| SUIVI       CARNET       DATALAB       E-FOURN         Vous êtes ici : Module de Publication         Nouvel avis       Avis en cours         Achat DE CHOCOLAT         • Seuil : > (sup.) 90 000 euros         • Avis nº 4045581 - Modifier         * Diffusion : 0 Support(s) sélectionné(s) | Avis publiés       | X Ayis Incomplet<br>Apercu - Supprimer | Sur la fenêtre qui s'affiche, cliquer<br>sur « A compléter ».                                          |
| JOURNAL OFFICIEL<br>JOUE Direct ()                                                                                                    |                    | BOAMP / JOUE                           | <i>Etape 1</i> : Sélectionner le support de publication. Puis passer à l'étape suivante.               |

| Cet écran vous permet de spéc<br>Public à la Concurrence - Procé | fier les modalités de c<br>dure Adaptée de type | diffusion auprès d'un support pouvant<br>document original. | publier un Avis d'Appel    |
|------------------------------------------------------------------|-------------------------------------------------|-------------------------------------------------------------|----------------------------|
|                                                                  |                                                 | ANNULER ETAPE PRÉCÉDENTE                                    | ETAPE SUIVANTE             |
| Cet avis concerne un marché*                                     | inférieur au seuil<br>donnée exploitée u        | européen 💙<br>niquement à des fins statistiques             |                            |
| Publié dans le département*                                      |                                                 |                                                             |                            |
| 67 - Bas-Rhin                                                    |                                                 | ~                                                           |                            |
| Souhaitez-vous un rappel oratu                                   | it dans un autre dépa                           | rtement ?                                                   |                            |
| Aucun                                                            |                                                 | <ul> <li>Rappel 1</li> </ul>                                |                            |
| Aucun                                                            |                                                 | <ul> <li>Rappel 2</li> </ul>                                |                            |
| Aucun                                                            |                                                 | <ul> <li>Rappel 3</li> </ul>                                |                            |
| Aucun                                                            |                                                 | <ul> <li>Rappel 4</li> </ul>                                |                            |
| Aucun                                                            |                                                 | ✓ - Rappel 5                                                |                            |
| Aucun                                                            |                                                 | <ul> <li>Rappel 6</li> </ul>                                |                            |
| Aucun                                                            |                                                 | ✓ - Rappel 7                                                |                            |
| Aucun                                                            |                                                 | <ul> <li>Rappel 8</li> </ul>                                |                            |
|                                                                  |                                                 |                                                             |                            |
|                                                                  |                                                 |                                                             |                            |
|                                                                  |                                                 |                                                             |                            |
| Critères sociaux ou environ                                      | iementaux                                       |                                                             |                            |
| /ous pouvez faire apparaître, s                                  | ur le site internet des                         | Journaux Officiels, que votre avis com                      | porte des critères sociaux |
| NB : ces critères n'apparaîtron                                  | : pas sur votre avis da                         | ns le BOAMP Papier.                                         |                            |
| Désirez-vous faire apparaître o                                  | ue votre avis comport                           | e des critères :                                            |                            |
|                                                                  |                                                 |                                                             |                            |
|                                                                  |                                                 |                                                             |                            |

**Etape 2** : Sélectionner les données de publication. Puis passer à l'étape suivante.

![](_page_17_Picture_1.jpeg)

| Etape 3 : Sélection des données de Facturation                                                                                                    |
|----------------------------------------------------------------------------------------------------|
|                                                                                                    |
| Cet écran vous permet de spécifier les modalités de diffusion auprès d'un support pouvant publier un Avis d'Appel<br>Public à la Concurrence - Procédure Formalisée de type document original. |
| ANNULER ETAPE PRÉCÉDENTE TERMINÉ                                                                                                    |
| Merci de salsir ci-dessous les codes de votre compte BOAMP. Les informations facultatives ne sont pas<br>prises en comptes pour une publication au JOUE seule.                                 |
| Nom d'utilisateur* Mall* CEABOAMP ? Contact_execution@alsace.eu ?                                                                                                    |
| Ciquez lei pour vérifier la validité de vetre compte SCAMP                                                                                                    |
| > Si votre profil BOAMP n'est pas valide, <u>cliquez ici</u> .                                                                                                    |
| Pour accéder au décompte de votre/vos forfait(s) d'UP sur le site du BOAMP, <u>cliquez (cl</u> .                                                                                               |
| VOUS NETES PAS INSCRUT AU BUAMP VOLITATIONE                                                                                                    |
| Vos coordonnées de facturation (Valeurs remontées du profil par défaut)                                                                                                    |
| Données de facturation                                                                                                    |
| Départament V                                                                                                    |
| Charus oul 🔿 non 🛞                                                                                                    |
| 20009433200018                                                                                                    |
| Conserver ces données pour mes futures diffusions.                                                                                                    |
|                                                                                                    |
|                                                                                                    |
|                                                                                                    |
| Pour la facturation du support BOAMP.                                                                                                    |
| Code service<br>(Veuillez Sélectionner un code servi 🗠)                                                                                                    |
| Numéro d'engagement                                                                                                    |
|                                                                                                    |
| diquez lei pour vérifier la velidité des données                                                                                                    |
| Vos coordonnées de facturation (Valeurs remontées du profil par défaut)                                                                                                    |
| Dénomination*                                                                                                    |
| Pour la publication au BOAMP, la denomination de la facture sera celle enregistrée dans votre profil BOAMP.<br>Collectivité européenne d'alsace                                                |
| Adresse" Collectivité européenne d'alsace III - Entrée, tour, Immeuble, zone / ex. : Z. A. Descartes                                                                                           |
| Place du quartier blanc     * 🕅 - Numéro et voie / ex. : 17 rue d'Uzès.                                                                                                    |
| Mention spéciale de distribution, n°, lieu-dit / ex. : BP 22.                                                                                                    |
| CP * Ville *<br>57954 [7] Strachours radey 9 [7]                                                                                                    |
|                                                                                                    |
|                                                                                                    |
| ANNULER ETAPE PRECEDENTE TERMINE                                                                                                    |

**Etape 3** : sélectionner les données de facturation.

Cliquer sur le bouton de vérification du compte BOAMP.

En cliquant sur le bouton pour la validité du SIRET, le champ Chorus se placera sur OUI. Par défaut, il est sur NON.

Indiquer un code service.

Dans le n° d'engagement si vous n'en avez pas, vous pouvez mettre la référence de votre procédure.

Dans les champs sur la dénomination ou adresse, veillez à ne mettre une majuscule que sur la première lettre.

Cliquer sur « Terminé ».

![](_page_18_Picture_1.jpeg)

| Nouvel avis Avis en cours                                                                                                    | Avis publiés                                                     |                                      |
|----------------------------------------------------------------------------------------------------|------------------------------------------------------------------|--------------------------------------|
| ACHAT DE CHOCOLAT                                                                                                    |                                                                  | ✓ Avis prêt à publier                |
| Avis d'Appel Public à la Concurre<br>✓ Seuil : > (sup.) 90 000 euros<br>✓ Avis nº 4045681 - <u>Modifier</u><br>✓ Diffusion : 2 Support(s) sélection | nce - Procédure Formalisée - original<br>né(s) - <u>Modifier</u> | PUBLIER L'AVIS<br>Aperçu - Supprimer |
| воамр                                                                                                    | facturé par l'éditeur                                            |                                      |

Lorsque toutes les coches sont vertes et qu'apparaît le bouton publier l'avis. Vous pouvez d'abord vous imprimez un aperçu de votre avis, en cliquant sur « **aperçu** » puis ensuite sur « **publier l'avis** » pour le transmettre au support de publication.

Se rendre sur le compte du BOAMP/JOUE pour s'assurer de la bonne transmission de l'avis.

Attention la parution au JOUE peut durer jusqu'à 72 h.

| Ma sélection de support(s)                 | pour l'avis personnalisé BOAMP/JOUE (formulaire à saisir)<br>Choix des supports ci-dessous.                                                                                                    | Etape facultative :                                                                                                    |
|--------------------------------------------|----------------------------------------------------------------------------------------------------|----------------------------------------------------------------------------------------------------|
| Ma sélection de support(s) (               | pour les avis nationaux<br>Choix des supports ci-dessous.<br>derez choisir un compte BOAMP enregistré sur cette plate-forme.<br>d'offerinde informations permanentes de vez annonces jadesse du pouorir adjudicateur etc.)<br>autice a nei as d'offerinde EDAMP enregistré sur cette plate-forme dans la rubrique "Comptes BOAMP" (menu de guuche).<br>veuillez renseigner un compte BOAMP sur cette plate-forme dans la rubrique "Comptes BOAMP" (menu de guuche). | Mettre en ligne l'avis d'attribution sur<br>la plateforme et/ou transmettre à un<br>JAL<br>Ajout d'une pièce jointe que vous<br>aurez préalablement rédigé ou<br>prendre l'avis publié au JOUE-<br>BOAMP pour qu'il apparaisse côté<br>entreprise.<br>Vous pouvez ajouter un « format<br>libre » en pdf. |
| Choix du modèle de formulaire :<br>Annuler | Ajouter un modèle de formulaire Sélectionnez Sélectionnez Ficher joint - Avis complémentaire en ligne UBL (dacké direct                                                                                                    | Choisir « Fichier joint - Avis complémentaire en ligne ».                                                                                                    |

Date de créa 06/03/2024

Liste des destinataires Destinataire

Portail Entreprise

En attente

Avis de publicité avec format libre Nom du formulaire \* Fichier joint - Avis complémentaire en ligne

> Liste des di Destinataire

![](_page_19_Picture_1.jpeg)

| Actions |
|---------|
|         |
| Actions |
|         |
|         |
|         |

Statut d'envo

En attente

Date d'env

8

Lien

Dans la partie « **actions** » sélectionner l'icône pour joindre votre avis en pdf. N'oubliez pas de valider !

Le fichier ajouté peut être visualisé en cliquant sur le lien rouge. Il peut être remplacé ou supprimé.

![](_page_19_Picture_5.jpeg)

Pour transmettre le fichier côté entreprise, cliquer sur l'icône

| Ma sélection de support(s) pour l'avis personnalisé BOAMP/JOUE (formulaire à saisir)                                                                                                    |
|----------------------------------------------------------------------------------------------------|
| Aucun support n'a élé choisi. <u>Choix des supports ci-dessous.</u>                                                                                                    |
| Ma sélection de support(s) pour les avis nationaux                                                                                                    |
| Aucun support n'a élé choisi. <u>Choix des supports ci-dessous.</u>                                                                                                    |
| Choisir d'autres supports de publicité                                                                                                    |
| Pour accéder au Module de Publiché, vous devez choisir un compte BOAMP exregisté sur cette plate-forme.<br>Il perme de trasametre au Module de Publiché differents informations permanentes de vas annoces à fudoras du pouvit atjuindateur, etc.).<br>Il ne vous set pas avail de de trasametre para autant un aix au Sandriff. L'Indiand de cumpte BOAMP et en mante la récopération de vos données permanentes.<br>Si vous n'avez pas encore de compte BOAMP, veuillaz renseigner un compte BOAMP sur cette plate-forme dans la indringite "Comptes BOAMP" (menu de gauche). |
| Choix du compte BOAMP - [Stilectionnez                                                                                                    |
| Annuler                                                                                                    |
| Avis de publicité avec format libre                                                                                                    |
|                                                                                                    |
| Aiouter un modèle de formulaire                                                                                                    |

| Choix du modèle de formulaire : | Sélectionnez                                 |
|---------------------------------|----------------------------------------------|
| Annuler                         | Sélectionnez                                 |
|                                 | Annonce vers JAL - extrait plate-forme       |
|                                 | Fichier joint - Avis complémentaire en ligne |

Ensuite, pour transmettre votre avis d'attribution à un JAL autre que le BOAMP en passant par la plateforme :

Il faut avoir fait les paramétrages nécessaires des comptes JAL.

En bas de page, cliquer sur « **ajouter un nouveau format libre** » puis sélectionner :

« Annonce vers JAL – extrait plateforme ».

Valider.

![](_page_20_Picture_1.jpeg)

| lom du formulaire 🔻                                                   | Date de création *                                                                                                    | Actions                                        |
|-----------------------------------------------------------------------|----------------------------------------------------------------------------------------------------|------------------------------------------------|
| nnonce vers JAL -<br>ktrait plate-forme                               | 07/03/2024                                                                                                    |                                                |
|                                                                       | Ajouter un destinataire JAL                                                                                                    |                                                |
|                                                                       | Liste des destinataires Centrale de Publication                                                                                        |                                                |
|                                                                       |                                                                                                    | Compléter le texte si besoin et clique         |
| Type de message : Courrier libre                                      | v                                                                                                    | sur « Editer » pour ajouter votre              |
| Message                                                               |                                                                                                    | document d'avis d'attribution                  |
| Objet : Demande de j                                                  | publication d'une annonce de consultation                                                                                              |                                                |
| Bonjour,                                                              |                                                                                                    |                                                |
| Nous yous price                                                       | ns de bien vouloir publier l'information de lanœment de la consultation détaillée ci-dessous :                                         |                                                |
| Entité publiqu<br>Service : CEA                                       | e : CEA - Collectivité européenne d'Alsace<br>- Collectivité européenne d'Alsace                                                       |                                                |
| Intitulé de la c                                                      | consultation : LJ_TEST_01_29022024                                                                                                    |                                                |
| Objet de la co<br>Référence cor                                       | nsultation : LJ_TEST_01_29022024<br>sultation : LJ_TEST_01_29022024                                                                    |                                                |
| Type de procé<br>Date de mise                                         | dure : Procédure adaptée<br>en ligne :                                                                                                 |                                                |
| Date et heure<br>Nombres de ju                                        | limite de remise des plis : 29/02/2024 17:30                                                                                           |                                                |
| nonicies de je                                                        | annoaina de pourioaitori a nerregel a ne contecentra ; -                                                                               |                                                |
|                                                                       | ~                                                                                                    |                                                |
| Texte non Nom : [Inform:                                              | ation propre aux JAL]                                                                                                    |                                                |
| modifiable : Adresse électri<br>Adresse électri<br>Télécopieur :      | onique : [Information propre aux JAL]<br>onique d'accusé de réception : [Information propre aux JAL]<br>[Information propre aux JAL]   |                                                |
| Informations d<br>Liste des journ                                     | e facturation : [Information propre aux JAL]<br>aux : [Information propre aux Centrales de Publications]                               |                                                |
| Pièce(s) jointe(s) : 🛛 🧷 Editer                                       |                                                                                                    |                                                |
| Options d'envoi                                                       |                                                                                                    |                                                |
| Courrier électronique simple (sa     Courrier électronique avec le co | ns AR) Attention pièce jointe < 2 Mo<br>ntenu intégral et un lien AR à cliquer par chaque destinataire (le cliquur le lien AR est à la |                                                |
| discrétion du destinataire et non ob                                  | ligatoire pour voir le contenu) Attention pièce jointe < 2 Mo                                                                          |                                                |
| <ul> <li>Courrier électronique avec unique</li> </ul>                 | jement un lien de téléchargement obligatoire (AR préalable à l'accès au contenu du courrier)                                           |                                                |
| Annuler                                                               | En                                                                                                    | rer)                                           |
|                                                                       |                                                                                                    |                                                |
|                                                                       | Ajouter / modifier des pièces jointes                                                                                                  |                                                |
| Pièces jointes :                                                      |                                                                                                    |                                                |
| Ajouter des pièces j                                                  | ointes                                                                                                    | Valider.                                       |
| Fichier : Par                                                         | aurir Augun fichier sélectionné                                                                                                    |                                                |
| •                                                                     |                                                                                                    |                                                |
|                                                                       |                                                                                                    | 8                                              |
|                                                                       |                                                                                                    |                                                |
| Annuler                                                               |                                                                                                    | Valider                                        |
|                                                                       |                                                                                                    | Enregistrer.                                   |
|                                                                       | ſ                                                                                                    |                                                |
|                                                                       | L                                                                                                    | nregistrer                                     |
|                                                                       |                                                                                                    |                                                |
| Avis de publicité avec forma                                          | at libre                                                                                                    |                                                |
| Nom du formulaire 🍸                                                   | Date de création *                                                                                                    | Actions Aiouter un destinataire JAL et valider |
| Annonce vers JAL - extrait<br>plate-forme                             | 07/03/2024                                                                                                    |                                                |
|                                                                       | 🖶 Ajouter un destinataire JAL                                                                                                    |                                                |
|                                                                       | Liste des destinataires Centrale de Publication                                                                                        |                                                |
|                                                                       | Ajouter un destinataire Centrale de Publication                                                                                        |                                                |
|                                                                       |                                                                                                    |                                                |
| n du formulaire V                                                     | Data da grántina *                                                                                                    | Cliquer sur l'icône                            |
| n du formulaire                                                       | 07/03/2024                                                                                                    |                                                |
| æ-torme                                                               |                                                                                                    |                                                |
|                                                                       | Destinataire Statut d'envoi Date d'envoi Date de publication                                                                           | usé de réception Actions                       |
|                                                                       | DNA En attente NA NA<br>(agnes.krack@alsace.eu)                                                                                        |                                                |
|                                                                       | Ajouter un destinataire JAL                                                                                                    |                                                |
|                                                                       | Liste des destinataires Centrale de Publication                                                                                        |                                                |
|                                                                       | Ajouter un destinataire Centrale de Publication                                                                                        |                                                |
|                                                                       |                                                                                                    |                                                |
|                                                                       |                                                                                                    | Une date d'envoi s'attiche.                    |

![](_page_21_Picture_1.jpeg)

| Jom du formulaire 🍸                       | Data da création *                                                                                   |                |              |                     |                     | Actions |  |
|-------------------------------------------|----------------------------------------------------------------------------------------------------|----------------|--------------|---------------------|---------------------|---------|--|
| Annonce vers JAL - extrait<br>plate-forme | Date de Gestion<br>07/03/2024                                                                        |                |              |                     |                     |         |  |
|                                           | Destinataire                                                                                         | Statut d'envoi | Date d'envoi | Date de publication | Accusé de réception | Actions |  |
|                                           | DNA<br>(agnes.krack@alsace.eu)                                                                       | Envoyé         | 07/03/2024   | NA                  | NA                  | 84      |  |
|                                           | Ajouter un destinataire JAL                                                                          |                |              |                     |                     |         |  |
|                                           | Liste des destinataires Centrale de Publication      Ajouter un destinataire Centrale de Publication |                |              |                     |                     |         |  |
|                                           |                                                                                                    |                |              |                     |                     |         |  |

Vous avez la possibilité de vérifier côté entreprise que votre avis d'attribution soit bien visible/

Se rendre sur https://plateforme.alsacemarchespublics.eu/entreprise

Puis cliquer sur « Annonces » (bandeau rouge) puis « Toutes les annonces d'attribution »

| Annonces 🗸                             | Signature 🗸     | Aide 🗸                                       | Se prépare                               | er à répondre 🗸     |                 | Se connecter 🛛 🗸 |
|----------------------------------------|-----------------|----------------------------------------------|------------------------------------------|---------------------|-----------------|------------------|
| Consultations en cours                 |                 | Autres annonces                              | Données essentielles des marchés conclus |                     |                 |                  |
| Recherche rapide Q                     |                 | > Toutes les annonces d'information          | > Recherche avancée                      |                     |                 |                  |
| > Toutes les consultations             |                 | > Toutes les annonces d'attribution          | > Télécharger                            |                     |                 |                  |
| > Recherc                              | he avancée      |                                              |                                          | > Recherche avancée | Enchères        |                  |
| > Recherc                              | he d'une procéc | lure restrein                                | te                                       |                     | > Participation |                  |
| Mes alertes et recherches sauvegardées |                 | Gérer mes alertes et recherches sauvegardées |                                          |                     |                 |                  |
|                                        |                 |                                              |                                          |                     |                 |                  |